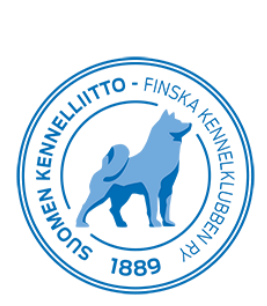

19.12.2019

## Omien koirien tietojen tarkastelu Omakoira-palvelussa

Omakoira-palvelun Koirat -sivulla näkyvät omistamiesi koirien tiedot. Pääset sivulle klikkaamalla ylävalikosta kohtaa Koirat. Jos jostain syystä koiraasi ei näy Omakoira-palvelussa, ota yhteyttä sähköpostitse: omakoira@kennelliitto.fi.

Valitsemalla kohdan "Näytä myös kuolleeksi merkityt", näet listan kaikista omistuksessasi olleista koirista.

Saat yksittäisen koiran tiedot näkyviin koiralistan oikealle puolelle klikkaamalla koiralistalta kyseisen koiran nimeä.

| Omat tiedol Koirat<br>Opentuerekisteröinti<br>Ohjelma ei vielä tunnista ulkom<br>rekisteröintiä. Rekisteröintiosas<br>Okoirien terveystutkimus<br>Tue koirien terveystutkimusta ja | Maksut i Matkalask<br>aisia terveystuloksia,<br>tolla osataan ne sivuu<br>a tee <u>lahjoitus</u>                    | ut   Ilmoittautumiset  <br>joten kasvattajalle saattaa tulla aiheettomia<br>ttaa ja rekisteröidä pentueet oikeisiin rekis | ia huomautuksia pentueen EJ-rekisteriin merkitsemisestä. Ne eivät e<br>istereihin. Asian korjaaminen on työn alla.                                                                                                    | stā |
|----------------------------------------------------------------------------------------------------|----------------------------------------------------------------------------------------------------|----------------------------------------------------------------------------------------------------|----------------------------------------------------------------------------------------------------|-----|
| <ul> <li>Koirat</li> <li>Cuintgemmoitus</li> <li>Pertueet</li> <li>Valionanuohakemus</li> </ul>                                                                                    | Koirat<br>v Ohje                                                                                                    |                                                                                                    |                                                                                                    |     |
| <ul> <li>Valionarvonakemus</li> <li>Terveystutkimukset</li> <li>Lähetteen maksaminen</li> <li>FIX-koirat</li> <li>Kennelnimi</li> <li>Tuontirekisteröinti</li> </ul>               | <ul> <li>Näytä myös k</li> <li>Rekisterinume</li> <li>Fi25447/17</li> <li>Fi56521/15</li> <li>Fi16062/13</li> </ul> | uolleeksi merkityt (2 kpl)<br>HALLINHAMPAAN ANSA<br>TINTIARAISEN PURE POIKA<br>HÖYHENEUKON OLGA                           | Nimi: HALLINHAMPAAN ANSA<br>Rekisterinumero: FI25447/17<br>Rotu: suomenpystykorva, narttu<br>Syntymäaika: 24.3.2017<br>Valtuutusavain:                                                                                                    | F   |
|                                                                                                    | FI54472/11                                                                                                    | KONEMIEHEN UNELMA                                                                                                    | Kasvattajat:<br>> <u>Koira jalostustietokannassa</u>                                                                                                    |     |
|                                                                                                    |                                                                                                    |                                                                                                    | <ul> <li><u>Tulosta omistajatodistus</u></li> <li><u>Tulosta vakuutusarvolaskelma</u></li> <li><u>Merkitse kuolleeksi</u></li> <li><u>Jalostusoikeuden luovutus</u></li> <li><u>Tilaa rekisteritodistuksen jäljennös</u><br/>Tilaa terveyslähete</li> </ul> |     |

Oikealla koiran tietojen alla on myös seuraavia linkkejä:

- > Koira jalostustietokannassa
- Tulosta omistajatodistus
- > Tulosta vakuutusarvolaskelma
- Merkitse kuolleeksi
- Jalostusoikeuden luovutus
- Tilaa rekisteritodistuksen jäljennös
- > Valiotodistus
- > Tilaa terveyslähete

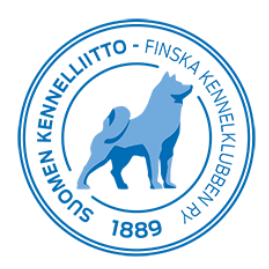

Koira jalostustietokannassa -linkkiä klikkaamalla siirryt Kennelliiton jalostustietojärjestelmään, josta voit katsella kyseisen koiran tietoja kuten sukutauluja, titteleitä, terveystuloksia sekä koe- ja näyttelytuloksia.

**Tulosta omistajatodistus** -linkkiä klikkaamalla avautuu erilliseen sivuun valmis PDF-muotoinen Omistajatodistus koirastasi, joka on valmis tulostettavaksi.

**Tulosta vakuutusarvolaskelma** -linkki avaa erilliselle sivulle tulostettavan PDF-muotoisen vakuutusarvolaskelman.

Klikkaamalla Merkitse kuolleeksi -kohtaa avautuu valikko, johon merkitään koiran kuolinaika ja -syy.

Klikkaamalla kohtaa **Jalostusoikeuden luovutus** avautuu valikko, jossa kyseisen koiran jalostusoikeus luovutetaan määrätylle kasvattajalle. Kyseessä on eräänlainen leasing-sopimus, jossa vuokrataan omassa omistuksessa oleva uros tai narttu jalostuskäyttöön. Valikkoon merkitään jalostusoikeuden saajan eli kasvattajan jäsennumero ja nimi sekä suunnitteilla olevan pentueen "toinen osapuoli". Eli jos luovutat narttukoirasi jalostusoikeuden, tulee myös suunnitteilla olevan pentueen isän eli uroksen tiedot merkitä valikkoon.

Klikkaamalla **Tilaa rekisteritodistuksen jäljennös** avautuu alle Maksa verkkopankissa -kuvake, jota napauttamalla voit valita maksulaitoksen jäljennöksen maksamiseen. Maksamisen jälkeen kyseisen koiran rekisteritodistuksen jäljennös lähetetään sinulle postitse.

Klikkaamalla Valiotodistus -kohtaa aukeaa erillinen PDF-tiedosto koirasi valioitumisista. Huom!, linkki näkyy vain sellaisten omistamiesi korien kohdalla, jotka ovat valioituneet.

**Tilaa terveyslähete** -linkkiä klikkaamalla avautuu uusi sivu, jossa voit valita kyseiselle koiralle tehtävän/tehtävät terveystutkimukset tilattavissa olevista lähetteistä. Kun olet valinnut tutkimuksen/tutkimukset, sinun pitää vielä hyväksyä alla olevan tekstin sisältö, minkä jälkeen sinut ohjataan automaattisesti maksamaan ennakkolähete haluamassasi maksulaitoksessa.

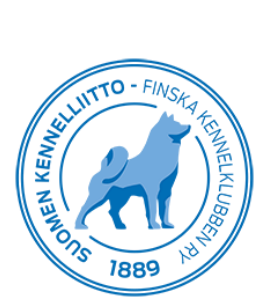

| Koiran tiedot                                                                                                    |                                                                                                    |  |  |  |
|----------------------------------------------------------------------------------------------------|----------------------------------------------------------------------------------------------------|--|--|--|
| Rekisterinumero                                                                                                    |                                                                                                    |  |  |  |
| Koira                                                                                                    | suomenpustukenra                                                                                                    |  |  |  |
| Sukupuoli                                                                                                    | UFOS                                                                                                    |  |  |  |
| Syntymäaika                                                                                                    | 21.10.2015                                                                                                    |  |  |  |
| Tunnistusmerkintä                                                                                                    |                                                                                                    |  |  |  |
| Tilattavissa olevat läh                                                                                                    | etteet                                                                                                    |  |  |  |
| Jalostustarkastus                                                                                                    |                                                                                                    |  |  |  |
| Kuulolausunto (BA                                                                                                    | AER-tutkimus)                                                                                                    |  |  |  |
| Kyynarnivei                                                                                                    |                                                                                                    |  |  |  |
| kavelytesti                                                                                                    |                                                                                                    |  |  |  |
| Lonkkaniver                                                                                                    |                                                                                                    |  |  |  |
| Operoinnit     Delvilumpiolukooo                                                                                                    | tio                                                                                                    |  |  |  |
| Polviiumpioluksaa     Solkä                                                                                                    |                                                                                                    |  |  |  |
|                                                                                                    | custo                                                                                                    |  |  |  |
| Syuantutkimuslau     Syuantutkimuslau                                                                                                    | sunto                                                                                                    |  |  |  |
| Synngoniyella (all                                                                                                    | ojen magneeunavaus)                                                                                                    |  |  |  |
| Hyväksyminon                                                                                                    |                                                                                                    |  |  |  |
| Vakuutan, että olen ko<br>terveystiedon tai jalos<br>koirasta/pentueesta ai<br>Olen tietoinen Suomei<br>hyväksyn ne. Suostun<br>käytettävissä. Mahdoll<br>Jao försäkrar att jao ä | iran omistaja tai minulla on omistajan/omistajien valtuutus toimia terveystutkimuksen,<br>tustarkastuksen tilaajana ja vaadittujen suostumusten antajana. Vakuutan tilaajana, ett<br>tamani tiedot ovat tutkittuvan koiran/pentueen.<br>n Kennelliiton virallisista määräyksistä perinnöllisten sairauksien vastustamiseksi ja<br>siihen, että tarkastustulokset ovat julkisia ja Suomen Kennelliiton sekä rotujärjestön<br>liset röntgenkuvat jäävät Kennelliiton arkistoon. Lausunto on maksullinen. |  |  |  |
| hälsoundersökning, h<br>beställare försäkrar ja<br>hunden/valpkullen.                                                                                                    | i hundenis agare einet aut jag när hunnakt äv agarenagarina att bestäna<br>älsöuppgift eller avelsgranskning för hunden och att ge det tillstånd som fordras. Som<br>g att de uppgifter jag gett om hunden/valpkullen berör den undersökta                                                                                                    |  |  |  |
| Jag är medveten om F<br>sjukdomar och godkä<br>Kennelklubbens samt<br>Utlåtandet är avgiftsbo                                                                                     | inska Kennelklubbens officiella bestämmelser angående bekämpningen av ärtfliga<br>nner dem. Jag godkänner att undersökningsresultaten är offentliga och står till Finska<br>specialklubbens förfogande. Eventuella röntgenbilder arkiveras i Kennelklubben.<br>Jagt.                                                                                                    |  |  |  |
| Hyväksyn yllänäky<br>Jag godkänner vill                                                                                                    | vät ehdot<br>koren ovan                                                                                                    |  |  |  |
| Hyväksy                                                                                                    |                                                                                                    |  |  |  |
|                                                                                                    |                                                                                                    |  |  |  |